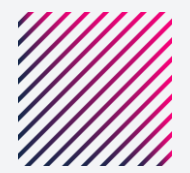

# PASSO A PASSO VOUCHER ifeed

PagoNxt Getnet"

#### 1° Passo: Abra seu App do iFood

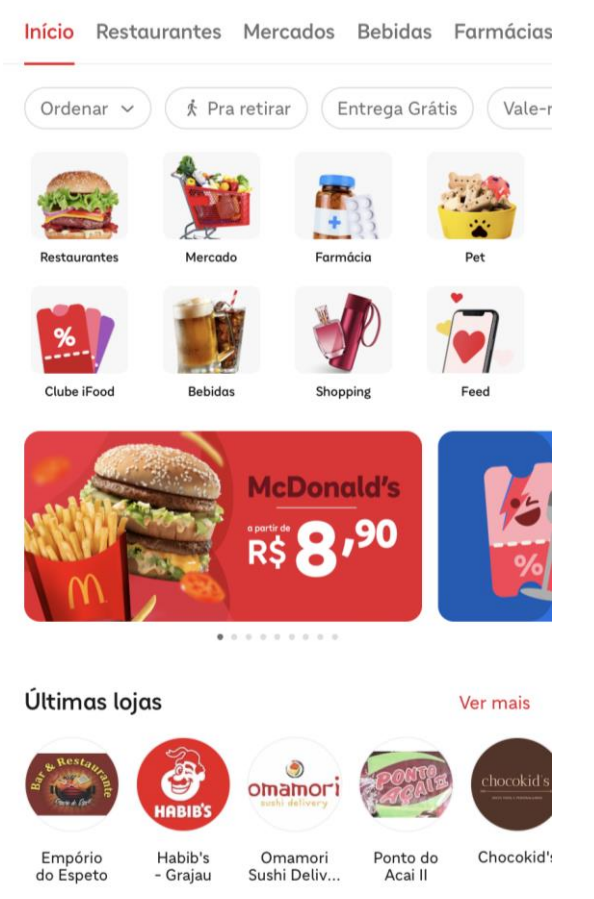

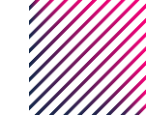

|        |       |         | ( and )    |
|--------|-------|---------|------------|
| A      | Q     | Ē       | <b>9</b> 3 |
| Início | Busca | Pedidos | Perfil     |

#### 2° Passo: Clique em PERFIL

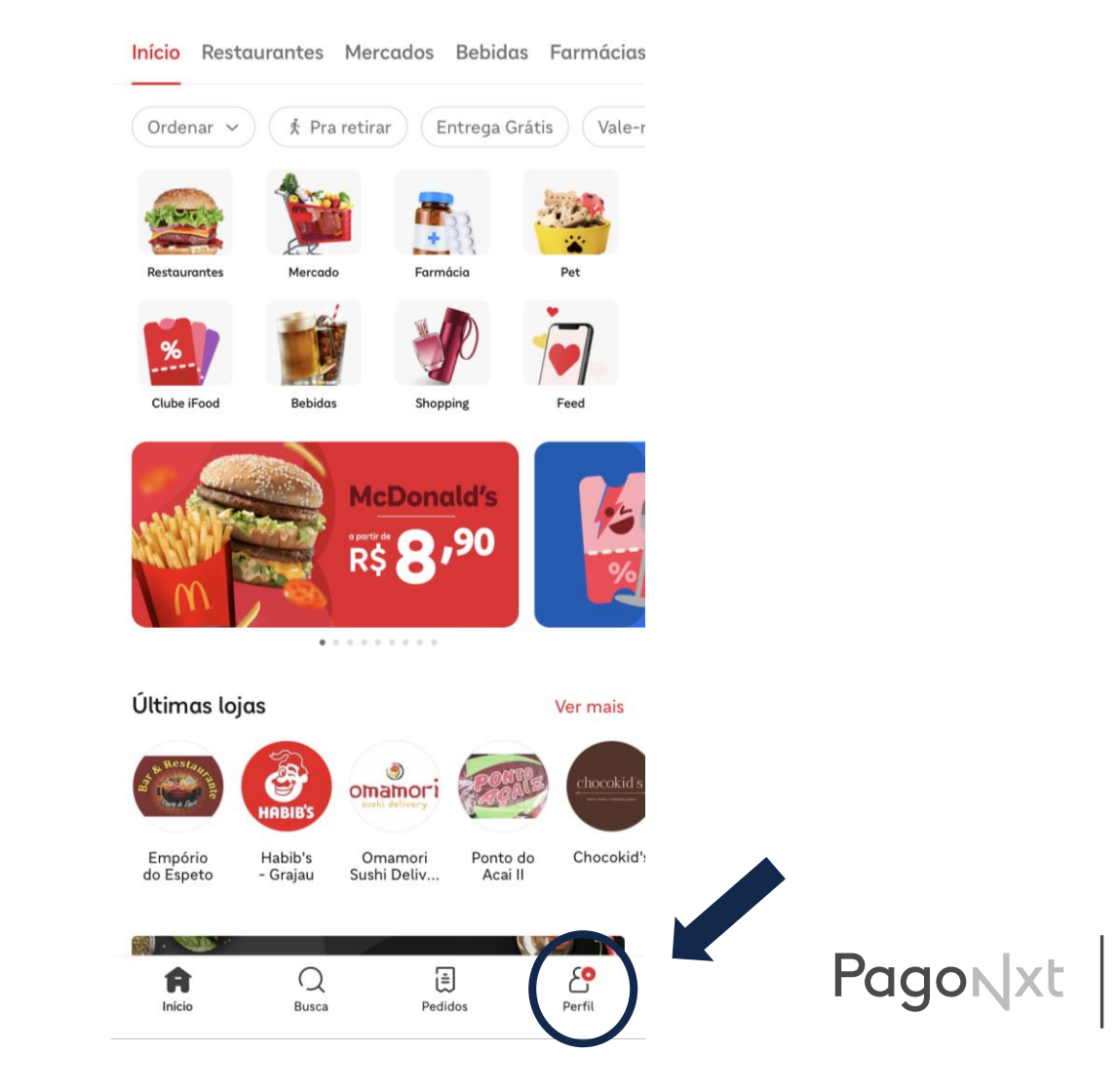

Getnet<sup>III</sup>

### 3° Passo: Abra a aba PAGAMENTOS

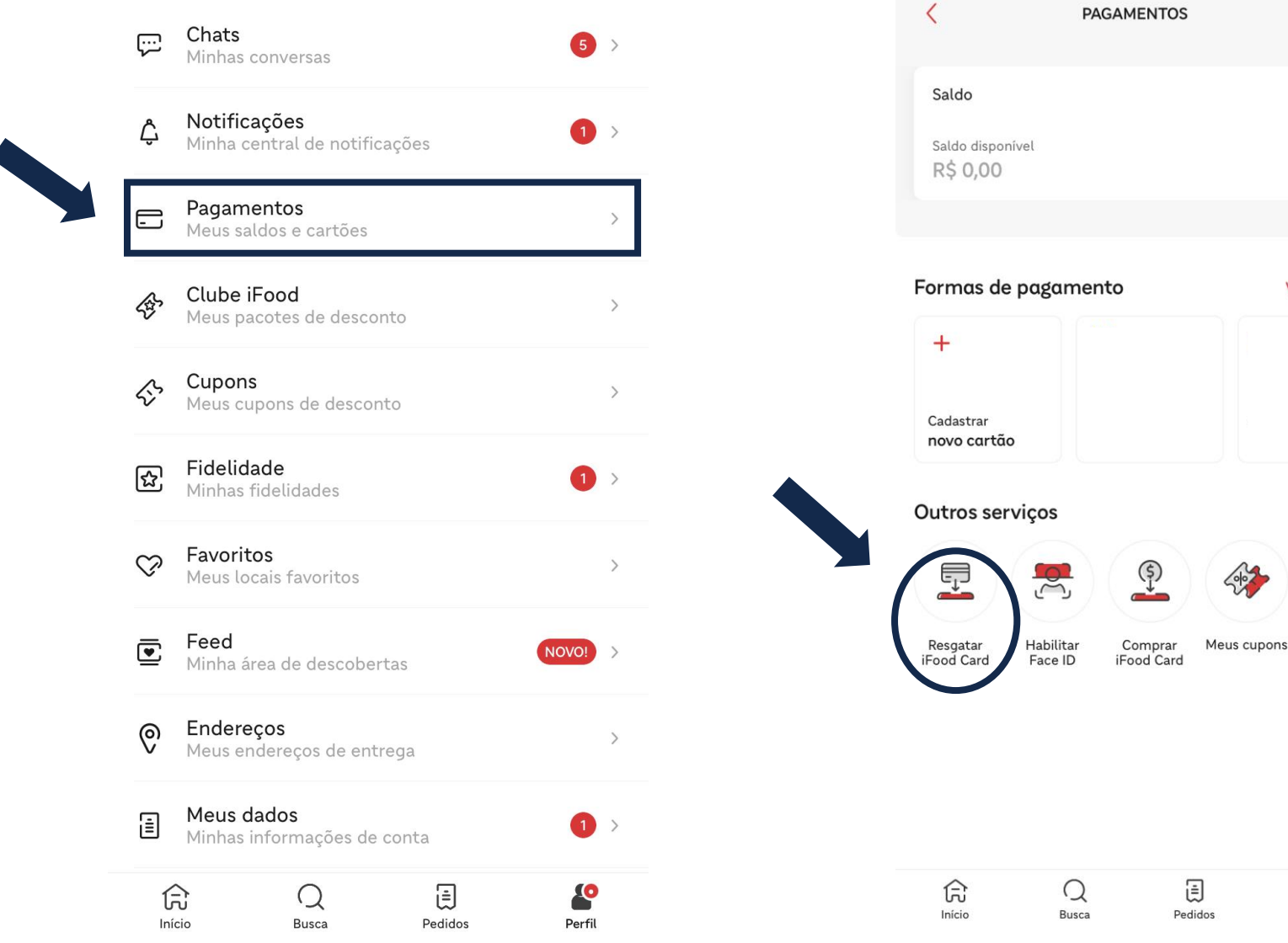

### 4° Passo: Clique em RESGATAR iFood Card

Ver todos

ீ

Perfil

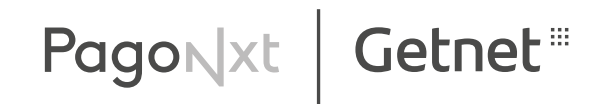

#### 5° Passo: Insira o voucher recebido

RESGATAR IFOOD CARD

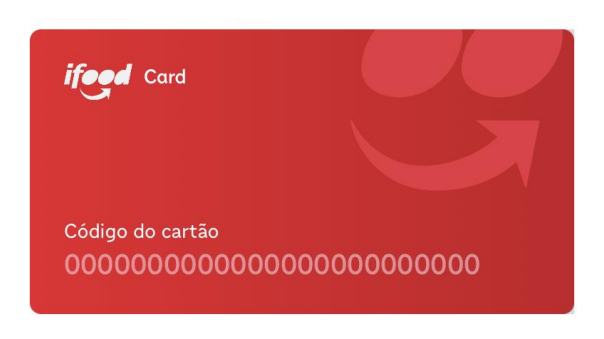

| r Insira o código do cartão ——————————————— |  |
|---------------------------------------------|--|
|                                             |  |

#### 🗐 Escanear QR Code

|           | Continuar |                          |
|-----------|-----------|--------------------------|
| 1         | 2<br>АВС  | 3<br>Def                 |
| 4<br>сні  | 5<br>JKL  | <u>6</u><br>мно          |
| 7<br>pqrs | 8<br>TUV  | 9<br>wxyz                |
|           | 0         | $\langle \times \rangle$ |

1 4 сні 7 рогs **Pronto:** O valor será adicionado em sua carteira. Basta adicionar itens no seu carrinho e ativar o saldo da carteira como meio de pagamento.

| <                                            | SACOLA                         | Limpar             |         |       |
|----------------------------------------------|--------------------------------|--------------------|---------|-------|
| Mcdonalo<br>Ver cardápio                     | l's - Belmira Marin (bel)      | ,                  |         |       |
| Cupom<br>10 bloqueado                        | s nesta loja                   | Ver                |         |       |
| Resumo de val                                | ores                           |                    |         |       |
| Subtotal                                     |                                | R\$ 51,80          |         |       |
| Taxa de entrega                              |                                | R\$ 5,99           |         |       |
| Total                                        |                                | R\$ 57,79          |         |       |
| 33 milhões de l                              | orasileiros com fome @         |                    |         |       |
| Doe para esta impo                           | rtante causa e outras que apoi | amos.              |         |       |
| Agora não<br>♪ Doação disponí<br>de crédito. | R\$ 2 (R\$ 5) (R\$ 10          | elo app com cartão |         |       |
| Pagamento                                    |                                |                    |         |       |
|                                              |                                | Trocar             |         |       |
| Saldo da cartei<br>Saldo disponível:         | ra<br>R\$ 0,00                 |                    |         |       |
| CPF/CNPJ na n                                | ota                            | Trocar             |         |       |
|                                              | Fazer pedido                   |                    | PagoNyt | Getne |
|                                              |                                |                    | rugun   |       |

**Obs:** Após inserir o voucher em sua carteira, use em até 90 dias

## **APROVEITE!**

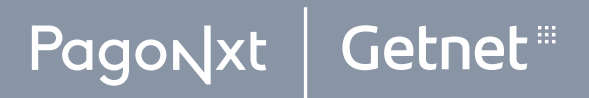